# 法人向けインターネットバンキング **IB外為サービス**外為取引操作権限付与編 操作手引書〈第1版〉

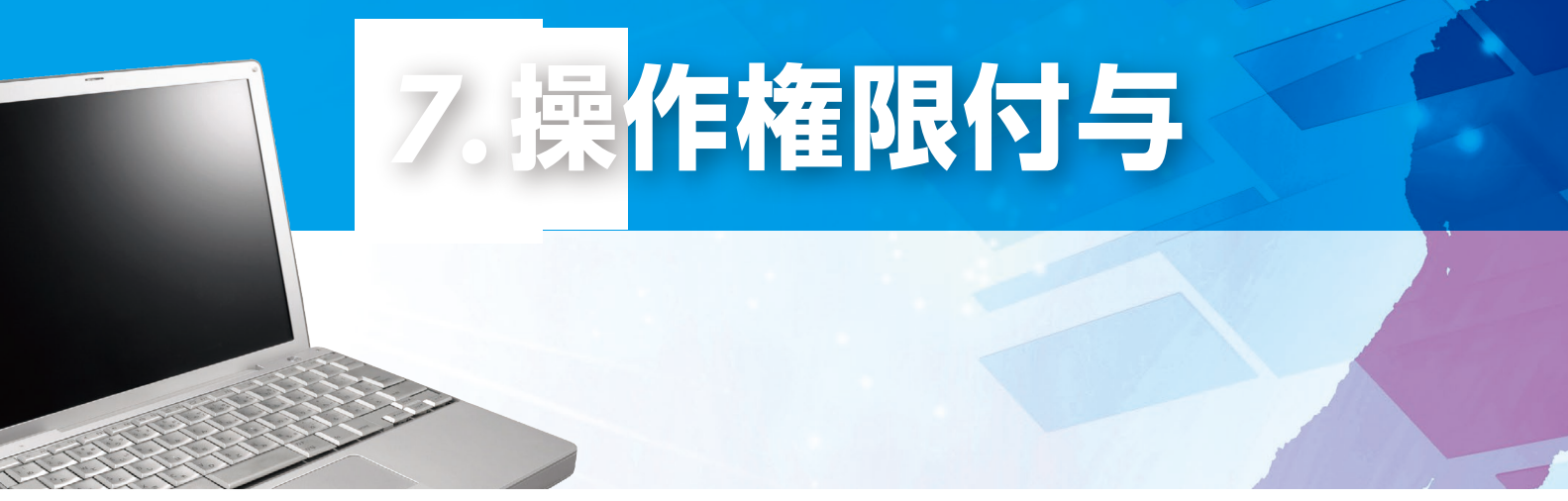

(2020年7月現在)

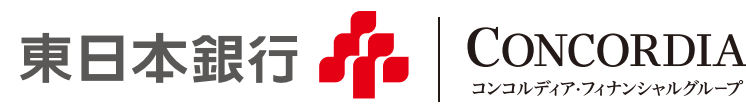

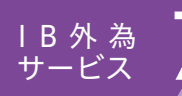

新規ご利用者のご登録については、ホームページ上の「東日本ビジネスIBサービス操作 マニュアルのP30「一般ユーザの作成」のページをご参照ください。

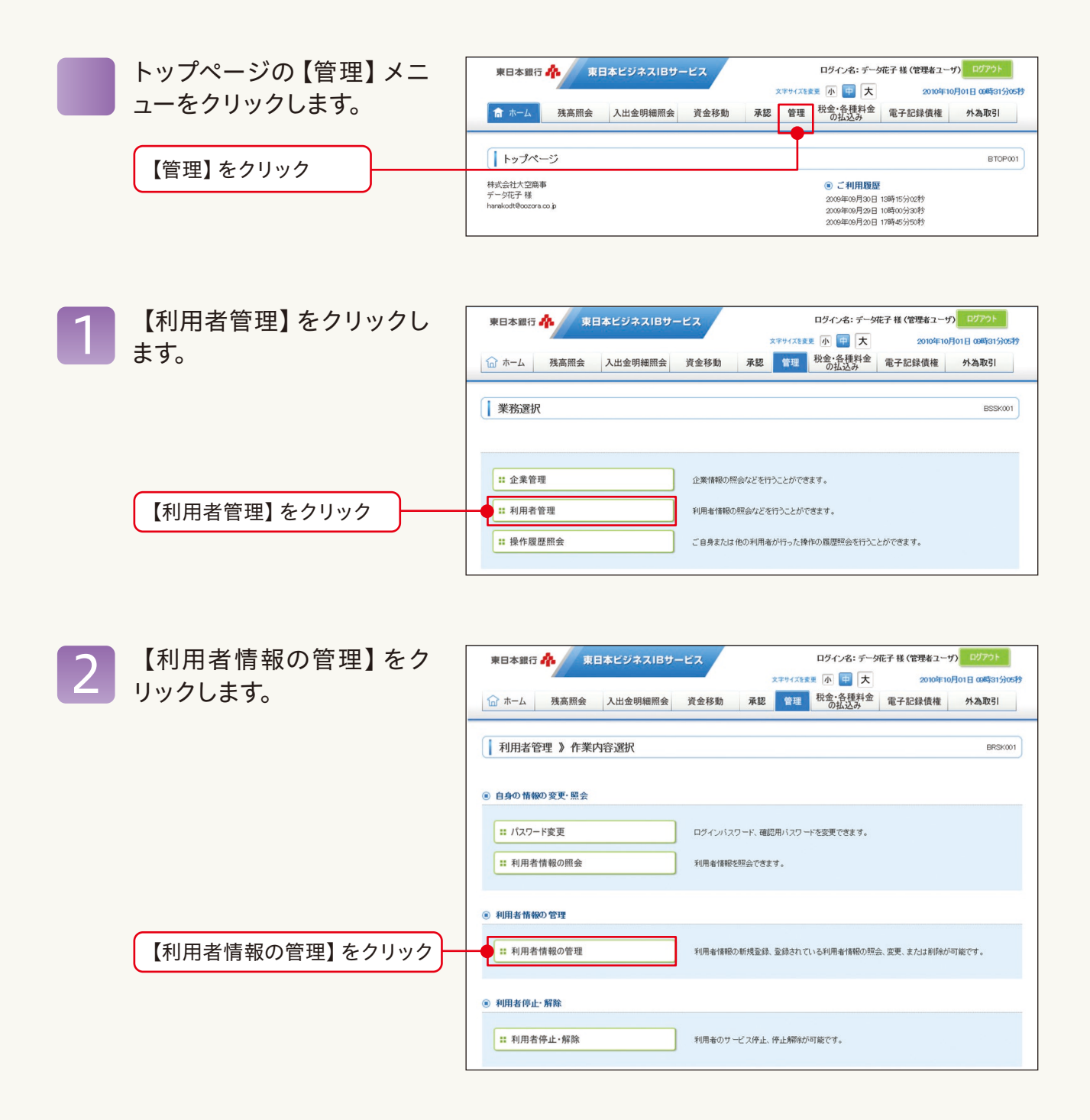

### IB外為 サービス 7 操作権限付与(2)利用者選択 「外為取引」の権限を付与 東日本ビジネスIBサービス ログイン名:データ花子 様 (管理者ユーザ) ログ 東日本銀行 👫 文字サイズを変更 小 🖶 大 2010年10月01日 09時31分05秒 しようとする利用者を選択し 承認 管理 税金·各種料金 電子記録債権 外為取引 1 ホーム 残高照会 入出金明細照会 資金移動 ます。 利用者管理》利用者一覧 BRSK005 登録 利用者情報の新規登録を行う場合は、「新規登録」ボタンを押してください。 新規登録▶ 変更·削除 文文:1994年 利用者情報の変更を行う場合は、対象の利用者を選択の上、同時にボウンを押してください。 利用者情報の変更を行う場合は、対象の利用者を選択の上、「変更」ボウンを押してください。 利用者情報の照会を行う場合は、対象の利用者を選択の上、「照会」ボウンを押してください。 ● 利用者一覧 並び順:ログインローン「昇順~」 (言語表示) 全10件 利用者区分 選択 ログイン10 利用者名 サービス状態 hanakodt データ花子 管理者ユーザ 利用可能 「外為取引」の権限を付与しよう ۲ ichirodt データー朗 一般ユーザ 確認用バマワード一時利用停止 とする利用者を選択 irodt データニ郎 マスターユーザ 確認用バスワード利用停止 データ妻子 ログインバスワード一時利用停止 sachikodt 一般ユーザ 0 データ太郎 ログインバスワード利用停止 tarodt 管理者ユーザ ▲戻る 削除▶ 変更▶ 照会▶ 【変更】をクリック

1 利用者基本情報の登録内容 を確認します。

【次へ】をクリック

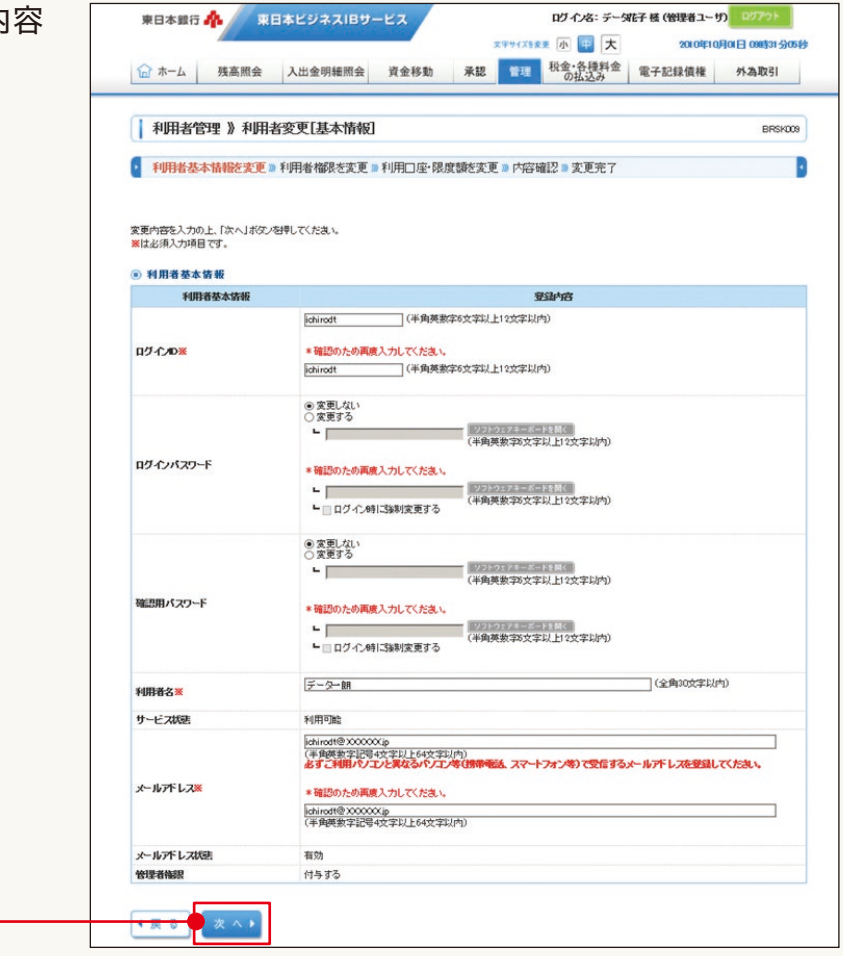

|                            | 与(3) 利                                                                                                    | J用者変更〔権限〕                                         |  |  |  |  |
|----------------------------|----------------------------------------------------------------------------------------------------|---------------------------------------------------|--|--|--|--|
| 5 サービス利用権限に外為取<br>引を追加します。 | 東日本銀行  ↑  東日本銀行 ↑  東日本銀行 ↑  東日本銀行 ↑  東日本銀行 ↑  東日本銀行 ↑  東日本銀行 ↑  東日本銀行 ↑  東日本銀行 ↑  東日本 200 0年10月0日 00519 0052 ↑  0  0  0  0  0  0  0  0  0  0  0  0                                    |                                                   |  |  |  |  |
|                            | <ul> <li>         ↓ 利用者管理 》利用者変更[権限]         BRSK00         ↓ 利用者基本情報を変更 ■ 利用者権限を変更 ■ 利用口座・限度額を変更 ■ 内容磁2 ■ 変更完了         素更内容を入力の上、「次へ」が2/名明してください。         ● サービス利用数度     </li> </ul> |                                                   |  |  |  |  |
|                            | ・ ブラウザ                                                                                                    |                                                   |  |  |  |  |
|                            | 明星期杂会                                                                                                    | 登退的客                                              |  |  |  |  |
|                            | 入出金明明景会                                                                                                    | C) 1992                                           |  |  |  |  |
|                            | 資金移物                                                                                                    | ぼさまま 使される                                         |  |  |  |  |
|                            |                                                                                                    |                                                   |  |  |  |  |
|                            | 105-105-10-1                                                                                                    |                                                   |  |  |  |  |
|                            | 1075月7月20△                                                                                                    | ビカロ第1回はレインリービが第1/71/2211/ビオル2211/ビオン2514 ビエル21日日本 |  |  |  |  |
|                            | 税金・各種料金の払込み                                                                                                    |                                                   |  |  |  |  |
|                            |                                                                                                    |                                                   |  |  |  |  |
|                            | NGU<br>NGU                                                                                                    |                                                   |  |  |  |  |
|                            | 780                                                                                                    |                                                   |  |  |  |  |
|                            | 管理                                                                                                    | 登録的容                                              |  |  |  |  |
| ①「外為取引」の「連携」の口に<br>チェック    | 操作規證第会<br>サービス謝男<br><del>外為取引</del><br>泰子記録体権                                                                                                    |                                                   |  |  |  |  |
| ②【次へ】をクリック                 | ● 戻 ◎ ● 次 ∧ ▶                                                                                                    |                                                   |  |  |  |  |

|                  | 利用可能口座・阻  | え 度額を確 🏾 | 東日本銀行 🏠 東日本ビジネス/Bサービス ログイン名: データ化子 枝 (他後着ユーサ) ログアント |                                       |           |             |             |               |               |         |                |
|------------------|-----------|----------|-----------------------------------------------------|---------------------------------------|-----------|-------------|-------------|---------------|---------------|---------|----------------|
| $\left  \right $ |           |          |                                                     | 4                                     |           |             | 文字サ         | (大を発見 小 💷 🕽   | 大 2010年10     |         | 時31分05秒        |
|                  | 認します。     |          | ☆ ホー                                                | 4 残高照会                                | 入出金明編照会   | 資金移動        | 承認          | 理税金・各種料 の払込み  | 金電子記錄債權       | 外為」     | 1251           |
|                  |           |          | 利用                                                  | 者管理 》利用:                              | 者変更[口座]   |             |             |               |               |         | BRSK011        |
|                  |           |          | ● 利用者基本情報を変更 ■利用者権限を変更 ■利用□産・限度額を引                  |                                       |           |             |             | □□内容確認 ◎ 変更完了 |               |         |                |
|                  |           |          | 変更内容を<br>※は必須入:<br>利用可                              | 入力の上、「変更」ポタン<br>力項目です。<br><b>龍口 彦</b> | 怒早してくだえい。 |             |             |               |               |         |                |
|                  |           | -        |                                                     |                                       |           |             |             | 並び順: 支店名 🗸    | 昇増 ~          | ■再表示    |                |
|                  |           |          | 選択                                                  |                                       | 支店名       |             |             | 料目            | 日産番号          |         | 操作             |
|                  |           |          |                                                     | 青山支店(100)                             |           |             |             | 葡萄            | 1             | 234567  | ¥ 88 ¥         |
|                  |           |          |                                                     | インターネット支店(202                         | 0         |             |             | 葡酒            | 1             |         | 2# 88 <b>v</b> |
|                  |           |          |                                                     | インターネット支店(202                         | )         |             |             | 部通            | 2             | 222222  | 27 58 -        |
|                  |           |          | <b>豊洲</b> 支店(001)                                   |                                       | W         |             | 箭道          | 1             | 000314        | 28 10 - |                |
|                  |           |          | <ul> <li>         ● 親唐額     </li> </ul>             |                                       |           |             |             |               |               |         |                |
|                  |           |          |                                                     | 業務                                    | 100       | 它可能很感题(开D   |             | Ħ             | 開着一回当たり眼痕額(円) |         |                |
|                  |           |          | 振込振梦》                                               | ( 삼)                                  |           | 99,         | 999,999,999 |               |               |         |                |
|                  |           |          | 總合振込》                                               | e                                     |           | 999,        | 999,999,999 |               |               |         |                |
|                  |           |          | 給与振込》                                               | 6                                     |           | 999,        | 999,999,999 |               |               |         |                |
|                  |           |          | 貸与振込 <b>※</b>                                       |                                       |           | 999,        | 999,999,999 |               |               |         |                |
|                  |           | 口座振梦》    | E                                                   |                                       | 999,      | 999,999,999 |             |               |               |         |                |
|                  |           |          | 税金・各種料金の払込み業                                        |                                       | 99,       | 999,999,999 |             |               |               |         |                |
|                  | 【変更】をクリック |          | ● 戻 る                                               | <b>支</b> 更)                           |           |             |             |               |               |         |                |

# IB外為 サービス

### 操作権限付与(4)利用者登録確認

変更後登録される利用 報の内容を確認し、【確 パスワード】、【トラン ション認証番号】を入力 【実行】をクリックします

①「外為取引」の「連携」に

|                           |                                                                                                  | 文字サイズを変更 小 中 大                                                                                                    | 2010年10月01日 09時31分05秒              |  |  |  |
|---------------------------|--------------------------------------------------------------------------------------------------|----------------------------------------------------------------------------------------------------|------------------------------------|--|--|--|
|                           | ☆ ホーム 残高照会                                                                                       | 入出金明細照会 資金移動 承認 管理 税金・各種料金 電子                                                                                                    | 記録債権 外為取引                          |  |  |  |
| ノート」、【トフンサク<br>ノ認証釆早】を入力」 | ↓ 利用者管理 》利用者登録確認 BRSK012                                                                         |                                                                                                    |                                    |  |  |  |
| 認証留ち」を八刀し、                | 利用者基本情報签变更 » 和                                                                                   | 明者権限を変更 » 利用口座・限度額を変更 » <mark>内容確認</mark> » 変更完了                                                                                                    | 3                                  |  |  |  |
|                           | 以下の内容で利用者情報を登録します<br>内容を確認の上気行けポタンを視む<br>変更する内容は本大学で表示されてい<br>トラングクション認証書句は、あ手持ちの<br>親は必須入力項目です。 | 。<br>ください。<br>ます。<br>Dトークンで二次元コードを読み取り、トークスに表示された値をご確認ください。                                                                                                    |                                    |  |  |  |
|                           | ◎ 利用者基本情報                                                                                        |                                                                                                    |                                    |  |  |  |
|                           | 利用者基本情報                                                                                          | 登録内容                                                                                                    |                                    |  |  |  |
|                           | ログインロ                                                                                            | *hanakodt                                                                                                    |                                    |  |  |  |
|                           | ログインバスワード                                                                                        | 変更しない                                                                                                    |                                    |  |  |  |
|                           | 確認用バスワード                                                                                         | 変更しない                                                                                                    |                                    |  |  |  |
|                           | 利用者名                                                                                             | *データ花子                                                                                                    |                                    |  |  |  |
|                           | サービス状態                                                                                           | 7400 ST (85                                                                                                    |                                    |  |  |  |
|                           |                                                                                                  |                                                                                                    |                                    |  |  |  |
|                           |                                                                                                  |                                                                                                    |                                    |  |  |  |
|                           | 管理者権限                                                                                            | 付与する                                                                                                    |                                    |  |  |  |
|                           |                                                                                                  |                                                                                                    |                                    |  |  |  |
|                           | <ul> <li>※ サービス利用権職</li> <li>ジラウザ</li> </ul>                                                     |                                                                                                    |                                    |  |  |  |
|                           | 明細胞会                                                                                             | 登録内容                                                                                                    |                                    |  |  |  |
|                           | 残高假会                                                                                             | *Off(t)                                                                                                    |                                    |  |  |  |
|                           | 入出金明細語会                                                                                          | * O 個 会                                                                                                    |                                    |  |  |  |
|                           |                                                                                                  |                                                                                                    |                                    |  |  |  |
|                           | 资金移动                                                                                             | 登録内容                                                                                                    |                                    |  |  |  |
|                           | 振込振發                                                                                             | <ul> <li>○位頼(単前登録口座)</li> <li>・ 金砂根間に用け出ている振込</li> <li>&gt; 〇位頼(村明者登録口座)(*〇当日扱いを認める)*振込振竹先の管理で登録した</li> <li>* 〇振込先管理</li> <li>* 〇伝和引開会</li> </ul>                                                                                                    | 騒替先からの推定が可能です。<br>騒込騒替先からの推定が可能です。 |  |  |  |
|                           | 総合振込                                                                                             | * 〇佐頼(画面入力) * 〇依頼(ファイル受付) * 〇張込先管理 * 〇余取                                                                                                    | 目開会                                |  |  |  |
|                           | 約月,常月編以                                                                                          | * 〇体朝(東東入力) * 〇体朝(ファイル発付) * 〇東込牛登羅 * 〇会助                                                                                                    | ()))                               |  |  |  |
|                           | 口座轰带                                                                                             | <ul> <li>○広範(前面入力)</li> <li>○仏板(10)</li> <li>○仏板(10)</li> <li>○仏太(10)</li> <li>○仏太(10)</li> <li>○仏(10)</li> <li>○仏(10)</li> <li>○仏(10)</li> <li>○仏(10)</li> <li>○仏(10)</li> <li>○仏(10)</li> <li>○仏(10)</li> <li>○仏(10)</li> <li>○仏(10)</li> <li></li></ul> | 11图会 *O医替結果图会                      |  |  |  |
|                           | 秋金・各種料金の払込み                                                                                      | *O&込み *O全版引用会                                                                                                    |                                    |  |  |  |
|                           | The state of the second of                                                                       |                                                                                                    |                                    |  |  |  |
|                           | 兼羅                                                                                               | 费经内容                                                                                                    |                                    |  |  |  |
|                           | 米銀                                                                                               | *O振込振铃 *O総合振込 *O給与·賞与振込 *O口座振铃                                                                                                    |                                    |  |  |  |
|                           |                                                                                                  |                                                                                                    |                                    |  |  |  |
|                           | 管理                                                                                               | 登録內容                                                                                                    |                                    |  |  |  |
|                           | 操作跟班组会                                                                                           | * 〇全腰胚指会                                                                                                    |                                    |  |  |  |
|                           |                                                                                                  |                                                                                                    |                                    |  |  |  |
| 123101連携1に                | サービス連携                                                                                           | 登録内容                                                                                                    |                                    |  |  |  |
|                           | 71-470-51                                                                                        | *〇)連携(御籠用パスワード利用あり) * 連携先でも利用設定が必要となります。                                                                                                    |                                    |  |  |  |
| いていることを確認                 | 電子記録價權                                                                                           | * ○連携 * 連携先でも利用設定が必要となります。                                                                                                    |                                    |  |  |  |
| ついていることを確認                | . Marcal Lancestonia                                                                             |                                                                                                    |                                    |  |  |  |
| ついていることを確認                |                                                                                                  |                                                                                                    |                                    |  |  |  |
| ついていることを確認                |                                                                                                  |                                                                                                    |                                    |  |  |  |
| いていることを確認                 |                                                                                                  | 料日                                                                                                    | 口座街号                               |  |  |  |
| いていることを確認                 | *O インターネット支店(20                                                                                  | 料日<br>2)                                                                                                    | 口座後号                               |  |  |  |
| いていることを確認                 | *O インターネット支店(20<br>*ン 0 カーラートサラ店(20                                                              | 20                                                                                                    | 口座掛号                               |  |  |  |
| いていることを確認                 | *O         インターネット支店(20)           *X         インターネット支店(20)                                      | 2)<br>2)                                                                                                    | 口座街号                               |  |  |  |
| いていることを確認                 | *O インターネッ支店(20)<br>*X インターネッ支店(20)<br>*X インターネッ支店(20)<br>〇 豊洲支店(20)                              | 料日           2)           2)           (前)           (前)           (前)           (前)                                                                                                    | 口座音号<br>1000314 【詳細 平】             |  |  |  |
|                           | *O インターネッ大支店(20)<br>*XX インターネッ大支店(20)<br>● 豊洲支店(00)                                              | 料目           2)           2)           2)           音通                                                                                                    | 口產發号<br>1000314 38 年 V             |  |  |  |

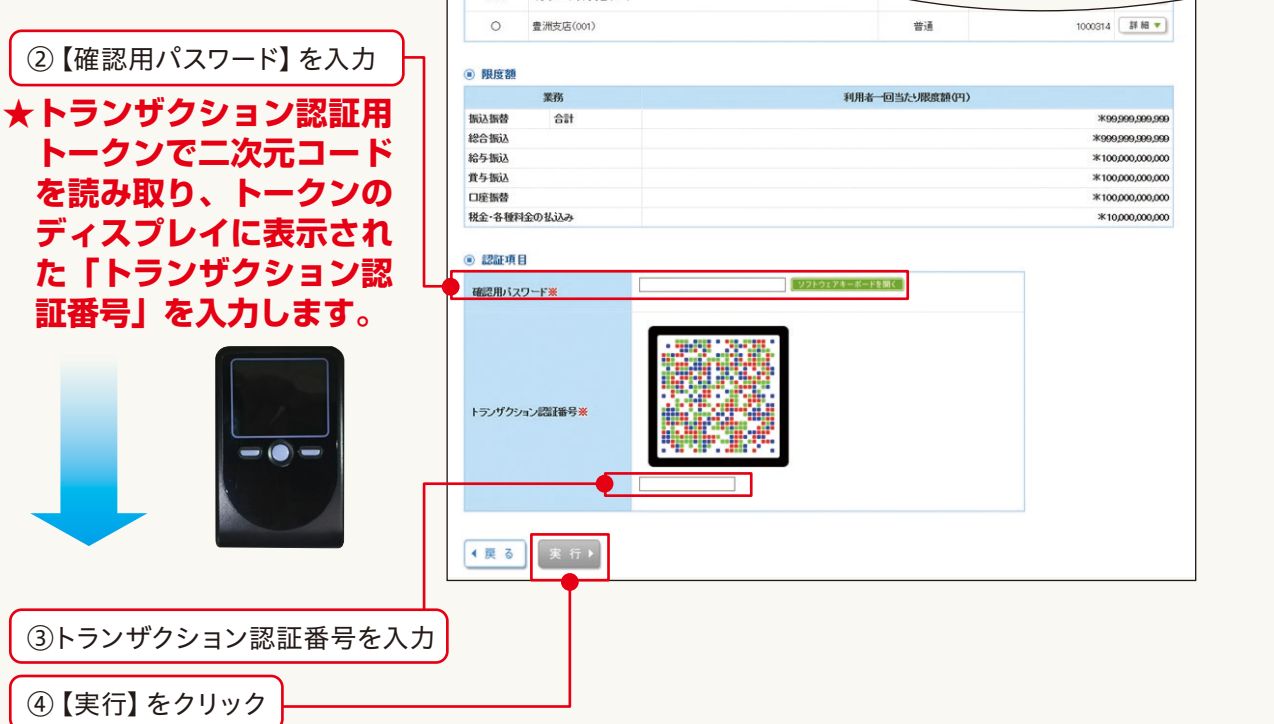

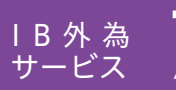

## 7 操作権限付与(5) 変更完了

| 8 | 利用者情報の変更が完了し | 東日本政行 🏠 🛒                                                            | 日本ビジネスIBサービス                                                                    | ログイン名:データ花子 様                                     | (管理者ユーザ) ログアウト                     |
|---|--------------|----------------------------------------------------------------------|---------------------------------------------------------------------------------|---------------------------------------------------|------------------------------------|
|   | ました。         | ☆ ホーム 残高器会                                                           | 入出金明維照会 資金移動 承認                                                                 | *(2122 小 🔤 大<br>数金・各種料金 電子<br>の払込み 電子             | 2010年10月01日 09時31分058<br>記録債権 外為取引 |
|   |              | ↓ 利用者管理 → 利用                                                         | 者登録結果                                                                           |                                                   | BRSK013                            |
|   |              | 1 利用者基本情報を変更 1                                                       | 利用者権限を変更 X 利用口座・間度額を変更 30                                                       | 内容確認 x 変更完了                                       |                                    |
|   |              | 以下の内容で利用者信報を登録しま<br>サービス利用権限については対象<br>変更した内容は*太平で表示されて<br>③ 利用者基本情報 | 和した。<br>の時期者が改良サービス利用用に有効になります。<br>CN来す。                                        |                                                   |                                    |
|   |              | 利用者基本情報                                                              |                                                                                 | 登録内容                                              |                                    |
|   |              | ログインルD                                                               | * hanahodi.                                                                     |                                                   |                                    |
|   |              | ログインパスワード                                                            | 変更しない                                                                           |                                                   |                                    |
|   |              | 破綻用パスワード                                                             | 変更しない                                                                           |                                                   |                                    |
|   |              | 利用者名                                                                 | ■ データ花子                                                                         |                                                   |                                    |
|   |              | サービス状態                                                               | 利用可能                                                                            |                                                   |                                    |
|   |              | メールアドレス                                                              | * hanakodt#oozona.co.jp                                                         |                                                   |                                    |
|   |              | 管理者権限                                                                | 付与する                                                                            |                                                   |                                    |
|   |              | <ul> <li>・サービス利用権限</li> <li>・ブラウザ</li> </ul>                         |                                                                                 |                                                   |                                    |
|   |              | 明細胞会                                                                 |                                                                                 | 登録内容                                              |                                    |
|   |              | 務高級会                                                                 | *Off                                                                            |                                                   |                                    |
|   |              | 入出金明細醇合                                                              | * 0 烟会                                                                          |                                                   |                                    |
|   |              |                                                                      |                                                                                 |                                                   |                                    |
|   |              | 资金移动<br>振込振性                                                         | * 〇位相(事前登録口座)<br>* 〇位相(市前登録口座)<br>* 〇位相(市川清登録口座)(*〇当日扱いを張め<br>* 〇基込み管理 * 〇全和引用会 | 登録内容<br>* 生影技際に届け出ている振込系<br>(44) * 振込版仲氏の管理で登録した振 | 着先からの推定が可能です。<br>込動替先からの推定が可能です。   |
|   |              | 80-0-1873                                                            | * ○佐根(東京) キ) * ○佐根(フェノル長休)                                                      | · OE3488 · OA82                                   | 8A                                 |
|   |              | #5 10 200                                                            | * Oscer((#(#(#//////*/////////////////////////                                  | • Og0025 80% • Ownshi                             |                                    |
|   |              | 检与·黄与振送                                                              | *〇佐頼(画面入力) *〇依頼(ファイル受付)                                                         | *O摄动先管理 *O全取引                                     | 長会                                 |
|   |              | 口座轰铃                                                                 | * 〇佐頼(画面入力) * 〇佐順(ファイル受付)<br>* 〇振悟手数料照会                                         | <ul> <li>〇號求先管理 = 〇全取引</li> </ul>                 | 月会 *O医性結果相会                        |
|   |              | 税金・各種料金の払込み                                                          | *O払込み *O全取引期会                                                                   |                                                   |                                    |
|   |              | 40                                                                   |                                                                                 | 教師由堂                                              |                                    |
|   |              |                                                                      | *OE3EA *ORAE3 *OE8.#                                                            | NER COREA                                         |                                    |
|   |              | 7.86                                                                 | *Omodati *Omodatio *Omod-1                                                      | 48% CLERY                                         |                                    |
|   |              | 218                                                                  |                                                                                 | 春發內容                                              |                                    |
|   |              | 操作觀班協会                                                               | * O全理研鑽合                                                                        |                                                   |                                    |
|   |              |                                                                      |                                                                                 |                                                   |                                    |
|   | 「外本取引しの「連進して | サービス連携                                                               |                                                                                 | 登録内容                                              |                                    |
|   |              | 25.动称31                                                              | * 〇連携(破綻用パスワード利用あり) * 連接先で                                                      | も利用設定が必要となります。                                    |                                    |
|   | 〇かついていることを確認 | 電子記錄價機                                                               | *〇連携 *連携先でも利用設定が必要となります。                                                        |                                                   |                                    |
|   |              |                                                                      |                                                                                 |                                                   |                                    |
|   |              | 利用可能口產                                                               |                                                                                 |                                                   |                                    |
|   |              | 利用可否                                                                 | 支店名                                                                             | <b>料日</b>                                         | 口座後号                               |
|   |              | O 青山支店(100)                                                          |                                                                                 | 8.8                                               | 123456                             |
|   |              | ・O インターネット支店                                                         | (202)                                                                           | 普通                                                | HIII                               |
|   |              | ●× 愛湘支店(001)                                                         |                                                                                 | (1) (1) (1) (1) (1) (1) (1) (1) (1) (1)           | 100031                             |
|   |              |                                                                      |                                                                                 |                                                   |                                    |
|   |              | ● 限度額                                                                |                                                                                 |                                                   |                                    |
|   |              | 意務                                                                   | ft#                                                                             | 清一回当たり限度類(円)                                      |                                    |
|   |              | 振込振情 合計                                                              |                                                                                 |                                                   | * 99,999,999,99                    |
|   |              | 総合振込                                                                 |                                                                                 |                                                   | * 999,999,999,999                  |
|   |              | 給与振込                                                                 |                                                                                 |                                                   | * 100,000,000,00                   |
|   |              | 賞与振込                                                                 |                                                                                 |                                                   | * 100,000,000,00                   |
|   |              | 口座轰铃                                                                 |                                                                                 |                                                   | * 100,000,000,00                   |
|   |              | 税金・各種料金の払込み                                                          |                                                                                 |                                                   | + 10,000,000,00                    |
|   |              |                                                                      |                                                                                 |                                                   |                                    |
|   |              | F>ブページへ                                                              | 1者一覧へ (利用者管理メニューへ                                                               |                                                   | 10 A O                             |